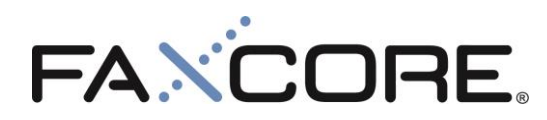

Version 2.0.2.2x

FaxCore Konica Minolta Connector Installation and Setup Guide

# **Table of Contents**

| Disclaimers                                            | 3  |
|--------------------------------------------------------|----|
| Support                                                | 4  |
| U.S. & Europe                                          | 4  |
| Asia Pacific                                           | 4  |
| System Requirements & Prerequisites                    | 5  |
| Server Requirements                                    | 5  |
| Prerequisites                                          | 5  |
| Installing FaxCore Konica Minolta Connector            | 6  |
| Registering FaxCore Connector Applications on the MFP  | 8  |
| Run FaxCore Konica Minolta Connector Setup Application | 8  |
| Manage Applications on the MFP                         | 10 |
| Additional Configurations                              | 11 |

## **Disclaimers**

FaxCore and FaxCore ev5 are registered trademarks of FaxCore, Inc. Windows is a registered trademark of Microsoft Corporation. All other trademarks are the property of their respective owners.

## **Support**

FaxCore customers are encouraged to purchase a FaxCore Support Contract which provides them with unlimited telephone, email and web based product support from Monday to Friday 8.00 am to 5.00 pm Mountain time (GMT -7). FaxCore Partners can also provide on-site support and training when needed. FaxCore Support Contract holders are entitled to all FaxCore product service packs and upgrades at no additional charge.

#### Web Support: <u>www.faxcore.com</u>

This site contains technical information as well as a list of frequently asked questions.

### **U.S. & Europe**

Email Support: Email support is available at *support@faxcore.com*Phone Support: FaxCore support technicians can be reached at +1 (720) 870 2900

### **Asia Pacific**

Email Support: Email support is available at *support@faxcore.com.my*Phone Support: FaxCore support technicians can be reached at +60 (3) 2713 0748

## **System Requirements & Prerequisites**

#### **Server Requirements**

FaxCore Konica Minolta Connector must be installed on a working and running FaxCore eV5 server. The connector *does not support FaxCore 2007 installations*. Upgrade to FaxCore eV5 prior to installing the connector.

#### **MFP Requirements**

For latest information please refer to <a href="http://bit.ly/KMBestFaxCore">http://bit.ly/KMBestFaxCore</a>

#### **Prerequisites**

Configure FaxCore's RenderAgent to use Ghostscript when handling PDF files. The RenderAgent config file is in <u>\\faxcore\renderagent.exe.config</u> file. Open the file with Notepad, look for this setting <add key="PDFRenderingEngine" value=""/> and set the value to "Ghostsript". Save and close the file.

# Installing FaxCore Konica Minolta Connector

1. Run *FaxCore\_KM\_Connector.exe*.

| 🖶 FaxCore Konica Minolta Connector - InstallShield Wizard |                                                                                                    |  |  |  |
|-----------------------------------------------------------|----------------------------------------------------------------------------------------------------|--|--|--|
|                                                           | Welcome to the InstallShield Wizard for<br>FaxCore Konica Minolta Connector                                             |  |  |  |
|                                                           | The InstallShield(R) Wizard will install FaxCore Konica Minolta<br>Connector on your computer. To continue, click Next. |  |  |  |
| FAXCORE.                                                  | WARNING: This program is protected by copyright law and international treaties.                                         |  |  |  |
|                                                           | <back next=""> Cancel</back>                                                                                            |  |  |  |

2. Follow the on screen instruction until the "**Destination Folder**" screen and verify the location of your FaxCore root install folder.

| FaxCore                | Konica Minolta Connector                                  | - InstallShield W   | /izard               | ×       |
|------------------------|-----------------------------------------------------------|---------------------|----------------------|---------|
| Destinati<br>Click Nex | <b>on Folder</b><br>At to install to this folder, or clic | k Change to install | to a different folde | AXCORE. |
| D                      | Install FaxCore Konica Minolt<br>C:\FaxCore\              | a Connector to:     |                      | Change  |
| InstallShield -        |                                                           | < Back              | Next >               | Cancel  |

Next you will be prompted for the FaxCore server's IP Address. The installer automatically detects the server IP address. Verify the IP address is correct and continue.

|                                                                                    | 스        |
|------------------------------------------------------------------------------------|----------|
| FaxCore 2007 Server IP Address<br>Please enter your FaxCore 2007 Server IP Address | FAXCORE. |
| FaxCore IP Address:<br>192.168.26.135<br>Example: 192.168.8.100                    |          |
| InstallShield < Back Next                                                          | > Cancel |

4. Finally, select "Install" to begin the install process.

| 🖶 FaxCore Konica Minolta Connector -                                      | InstallShield W     | /izard               | ×               |
|---------------------------------------------------------------------------|---------------------|----------------------|-----------------|
| Ready to Install the Program<br>The wizard is ready to begin installation |                     | F                    | ANCORE.         |
| Click Install to begin the installation.                                  |                     |                      |                 |
| If you want to review or change any of exit the wizard.                   | your installation s | ettings, click Back. | Click Cancel to |
|                                                                           |                     |                      |                 |
|                                                                           |                     |                      |                 |
|                                                                           |                     |                      |                 |
|                                                                           |                     |                      |                 |
|                                                                           |                     |                      |                 |
| InstallShield                                                             | < Back              | Install              | Cancel          |

## **Registering FaxCore Connector Applications on the MFP**

### **Run FaxCore Konica Minolta Connector Setup Application**

- 1. When the installation process is completed, click on "Start" → "All Programs" → "FaxCore"
- $\rightarrow$  "FaxCore Konica Minolta Connector Setup"

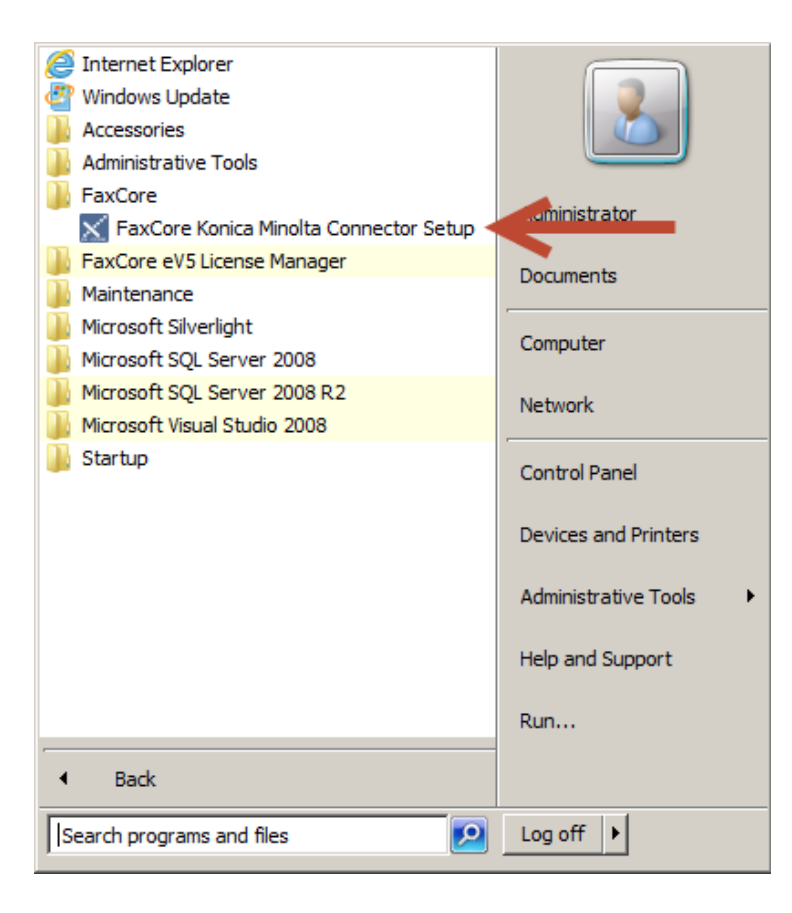

2. Start by entering the **"IP Address"** and the admin **"Password"** of the MFP you want to connect to. You have the option to **"Register Apps"**, **"Manage Apps"** or view the **"MFP Info"**.

| MFP Inform<br>MFP IP Add<br>Password | nation<br>ress                 |               |        |                         | Search MFPs                             |
|--------------------------------------|--------------------------------|---------------|--------|-------------------------|-----------------------------------------|
| ster Apps                            | Manage Ap                      | ops MFP Info  |        |                         | _                                       |
| Fa                                   | s to Registe<br>«Core Basic (1 | r<br>Native)? | FaxCor | e Inbox (F<br>e Pro (Na | Pull Print Browser) ?<br>tive Type-D) ? |
| axCore In                            | formation                      |               |        |                         |                                         |
| FaxCore IP                           | 1                              | 0.0.0.112     |        | : 2372                  | III SSL OFF                             |

- 3. To register applications, select the applications you want to register on the "Register Apps" page, verify the FaxCore server's IP address and enter the "MFP Node/Username" (for FaxCore Browser based applications, this field is used solely as reference to the identity of the registered MFP). However, if you're registering the FaxCore Basic (Native)/FaxCore Pro (Native Type-D) application, this field must match the FaxCore username that the MFP will use to authenticate against FaxCore.
- 4. Toggle the SSL to **SSL ON if** FaxCore is configured to connect with HTTPS only.
- 5. When ready, click on the "**Register**" button.
- 6. You can now access the applications from the MFP. For more information, refer to <u>FaxCore</u> <u>Konica Minolta Connector User Guide</u>.

# Manage Applications on the MFP

The "Manage Apps" tab allow you to view and delete registered FaxCore applications on the MFP.

| FaxCore Konica Minolta         | Connector Setup                   |          | _ ×         |
|--------------------------------|-----------------------------------|----------|-------------|
| FAXCORE.                       |                                   |          | Help        |
| MFP Information                |                                   |          |             |
| MFP IP Address 192.168.146.133 |                                   |          | Search MFPs |
| Password                       | Password                          |          |             |
| Register Apps                  | Manage Apps                       | MFP Info | )           |
| Application List               |                                   |          |             |
| No Name                        | Application Ty                    | /pe      | Refresh     |
| 2 FaxCore<br>3 FaxCore Inbox   | Scan Browser<br>PullPrint Browser |          | Delete      |
| 4 FaxCore Basic                | Scan Type-S                       |          |             |
|                                |                                   |          |             |
|                                |                                   |          |             |
|                                |                                   |          |             |
|                                |                                   |          |             |
|                                |                                   |          |             |
| Ready                          |                                   |          |             |

To delete application, select the app from the application list, and click "Delete".

## **Additional Configurations**

The connector allows you to change default scan settings to achieve optimum output results. To do this, follow the instructions below.

Locate the following file in installdir\FaxCore\web\OAPI40\web.config Open file with Notepad.exe

Search for "ColorType", change its value to "GrayScale" (in "appSettings" and "applicationSettings" section). Save file and close. Restart FXC3.OpenAPI window service.